## INSTRUCCIONES PARA REALIZAR TRÁMITES CON EL SERVICIO MUNICIPAL DE AGUAS A TRAVÉS DE LA SEDE ELECTRÓNICA

- 1) Entrar en la web del Ayuntamiento de Conil de la Frontera: https://www.conildelafrontera.es/
- 2) Acceder a la Sede Electrónica:

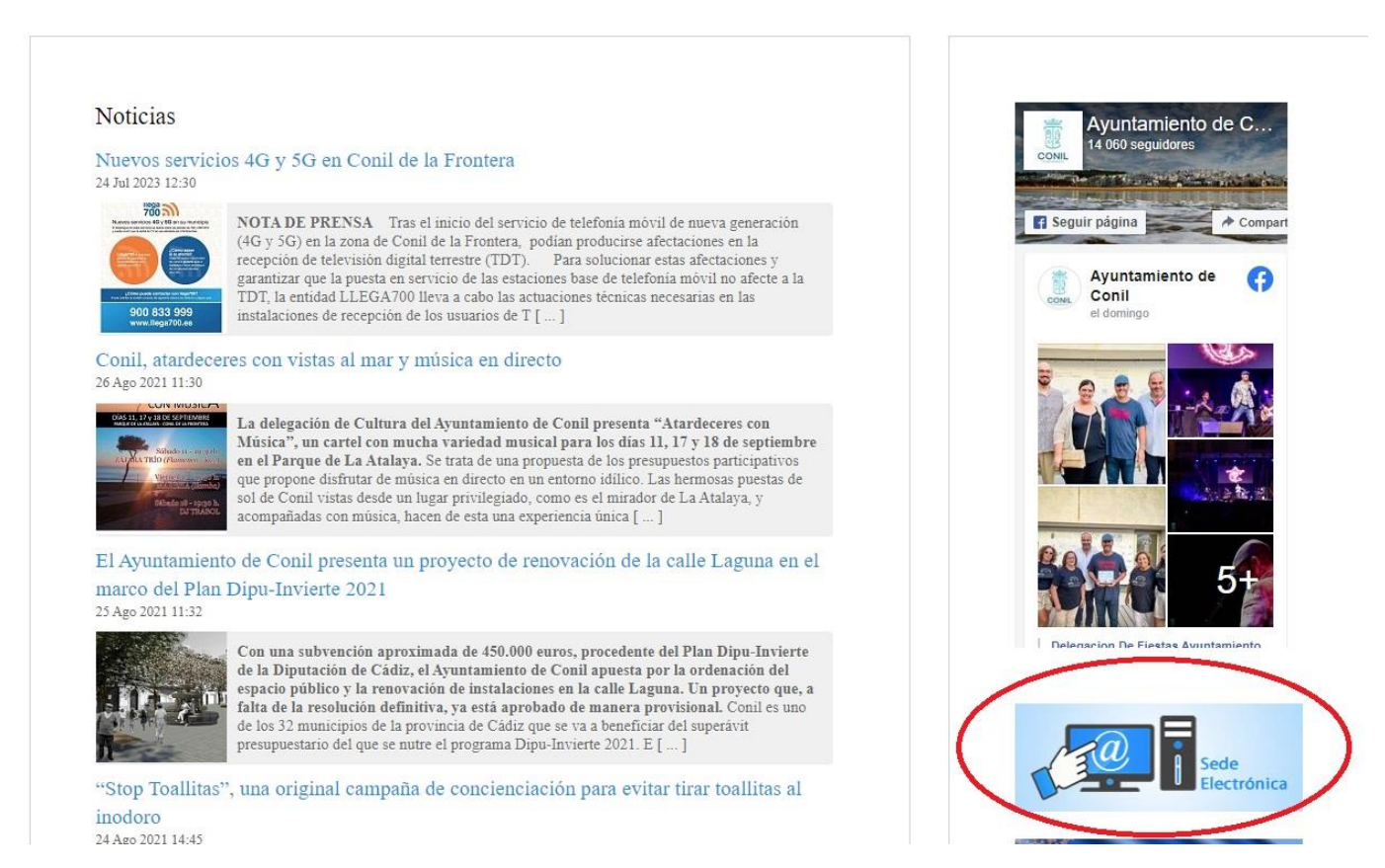

## 3) En el CATÁLOGO DE TRÁMITES, en la segunda columna, clicamos sobre Servicios Básicos:

| RMACIÓN GENERAL                                                                                                    | CATÁLOGO DE TRÁMITES | CARPETA ELECTRÓNICA    | CITA PREVIA      |                            |                             |                             |
|----------------------------------------------------------------------------------------------------|----------------------|------------------------|------------------|----------------------------|-----------------------------|-----------------------------|
|                                                                                                    |                      |                        |                  |                            |                             |                             |
| atálogo de trámites                                                                                                    |                      |                        |                  | Mi carpeta electrónica     |                             |                             |
| TRÁMITES DESTACAD                                                                                                    | OS                   |                        |                  |                            | 10                          |                             |
| ★ Quejas y Sugerencias                                                                                                    |                      |                        |                  | Buzón electrónico          | Mis expedientes             | Portafirmas                 |
| ★ Instancia General                                                                                                    |                      |                        |                  |                            |                             |                             |
| <ul> <li>Subsanación convocatoria del proceso selectivo de estabilización por concurso oposición de una<br/>plaza de funcionario de Auxiliar Administrativo</li> <li>Subsanación convocatoria del proceso selectivo de estabilización por concurso oposición de una<br/>plaza de laboral fijo de Limpiador de Edificios Públicos</li> </ul> |                      |                        |                  | Registros<br>presentados   | Mis datos                   |                             |
| <ul> <li>Subsanación convocatoria del proceso selectivo de estabilización por concurso oposición de una<br/>plaza de laboral fijo de Mensajero</li> <li>Subsanación convocatoria del proceso selectivo de estabilización por concurso oposición de una<br/>plaza de laboral fijo de Peón de Limpieza Viaria</li> </ul>                      |                      |                        | de una<br>de una | Servicios electrónicos     |                             |                             |
| GOBIERNO ABIERTO                                                                                                    | D CON                | IPETENCIAS Y SERVICIOS |                  | <b></b>                    |                             |                             |
| Organización y Funciona                                                                                                    | amiento Urba         | nismo y Vivienda       |                  | Organos<br>colegiados      | Factura electrónica         | Perfil de<br>contratante    |
| Población y Territorio                                                                                                    | Medi                 | o Ambiente y Sanidad   |                  | ~                          |                             | e20                         |
| Transparencia                                                                                                    | Servi<br>Servi       | cios básicos           |                  | Portal de<br>transparencia | Validación de<br>documentos | Empleados y cargos públicos |

- 4) Tras la identificación personal (Cl@ve PIN, Certificado Digital, Clave Permanente), se procede a la elección del trámite que necesita. Las opciones son:
  - Verificación, Lectura o Cambio de Ubicación de Contadores de Aguas
  - Solicitud de Licencia de Conexión a las Redes de Abastecimiento o Saneamiento de Aguas
  - Solicitud de Baja de Suministro de Agua Potable

- Solicitud de Cambio de Titularidad del Suministro de Agua Potable
- Alta de Abastecimiento y Suministro de Agua Potable
- Reclamaciones sobre incidencias de las Redes de Abastecimiento y Saneamiento de Aguas
- Solicitud de Acometida a las Redes de Abastecimiento o Saneamiento de Aguas

| servicios básicos 🗸 🗸                                                                        | В               | uscar trámites            |
|----------------------------------------------------------------------------------------------|-----------------|---------------------------|
| Verificación, Lectura o Cambio de Ubicación de Contadores de Aguas                           | i Información   | e Tramitación Electrónica |
| Solicitud de Licencia de Conexión a las Redes de Abastecimiento o Saneamiento de Aguas       | i Información   | e Tramitación Electrónica |
| Aviso de Incidencia en la Vía Pública                                                        | (j) Información | e Tramitación Electrónica |
| Corte de la Vía Pública                                                                      | (j) Información | O Tramitación Electrónica |
| Solicitud de la Tarjeta de Aparcamiento para Residentes en zonas de Estacionamiento Limitado | (i) Información | e Tramitación Electrónica |
| Licencia de Auto -Taxi (Transmisión)                                                         | i Información   | e Tramitación Electrónica |
| Licencia de Vehículos Especiales                                                             | (j) Información | e Tramitación Electrónica |
| Sustitución de un Vehículo Sujeto a una Licencia de Auto-Taxi                                | (i) Información | e Tramitación Electrónica |
| Solicitud de Baja de Suministro de Agua Potable                                              | (i) Información | e Tramitación Electrónica |
| Solicitud de Cambio de Titularidad del Suministro de Agua Potable                            | i Información   | e Tramitación Electrónica |
| Alta de Abastecimiento y Suministro de Agua Potable                                          | (j) Información | e Tramitación Electrónica |
| Reclamaciones sobre incidencias de las Redes de Abastecimiento y Saneamiento de Aguas        | (i) Información | e Tramitación Electrónica |
| Solicitud de Acometida a las Redes de Abastecimiento o Saneamiento de Aguas                  | () Información  | e Tramitación Electrónica |
| Solicitud de la Tarjeta de Aparcamiento para Residentes en Zona Verde                        | (i) Información | Tramitación Electrónica   |

5) Para iniciar la tramitación debe clicar en <u>Tramitación Electrónica</u>, a la derecha de la opción necesitada.